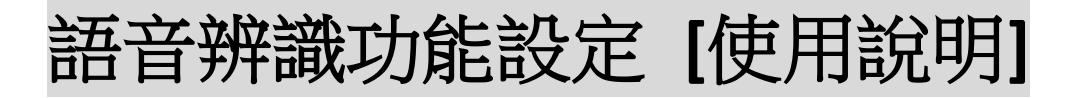

1. 使用者於電腦桌面上啟動 for Gigabyte 的 Realtek HD audio Manager,並將頁面點選至 Microphone & keyword settings 設定畫面 (see *Picture-1*)。

| 📫 Reatek HD Audio Manager                                      |                     | - 1 X    |
|----------------------------------------------------------------|---------------------|----------|
| 88 🔒 🖏                                                         |                     | GIGABYTE |
| Speakers Microphone                                            |                     | 佔選至設定頁面  |
| Microphone Effects Keyword settings                            | Default Format      | ANALOG   |
| 📼 Listen to "Hello Gigabyte"                                   |                     |          |
| Listen to my keyword                                           | Learn my voice      |          |
| 💷 Vaice Auto login                                             |                     |          |
| Wake up Cortana in Istening mode                               |                     |          |
| - 11일 것 않는                                                     |                     |          |
|                                                                |                     |          |
|                                                                |                     |          |
| Recording Volume                                               | 48 -20.0 dB 📫 🙆 🛞 🕧 | D 🛛 🖉    |
| 222 - 12 21 21 22 22 23 24 24 24 24 24 24 24 24 24 24 24 24 24 |                     | ØŌ       |

<Picture-1>

- 2. 操作介面(see Picture-2 and Picture-3)中的功能說明:
  - Listen to "Hello Gigabyte" → ①

啟動該功能後,任何使用者(不辨人版)可利用"Hello Gigabyte"的關鍵詞喚醒系統(睡眠/休眠/關機)。

● Listen to my keyword → ②

啟動該功能後,使用者允許以已錄製完成的個人化關鍵詞 (辨人版)喚醒系統。 個人化的關鍵詞可自行定義,如 wake-up computer,你好 技嘉。

Learn my voice → ④
讓使用者可自行錄製定義個人化的關鍵字 (錄製六次相同的自由設定關鍵字即可完成)
Note: 每次錄製關鍵字時,需要啟動 "Start" and "Stop",在此時段內錄製。
(see detail in Picture-4~5)

- Delete → ⑥ 將已錄製的個人化關鍵字資料清除。
- Voice Auto login → ③

啟動該功能後,使用者可在電腦聽到辨人版本的關鍵詞後,不需要再手動輸入密碼,電腦即可自動幫使用 者執行登入個人帳號的功能。

- 如 User 1 說 wake-up computer => auto login to account\_user 1
  - User 2 說 你好 技嘉 => auto login to account\_user 2

• Wake up Cortana in listening mode **→** (5)

啟動該功能後,電腦會在聽到關鍵詞後會自動喚醒微軟語音助理-Cortana應用程式,讓使用者可開始語音 輸入指令(ex. open file, open camera...),以便語音助理軟體執行後續動作。

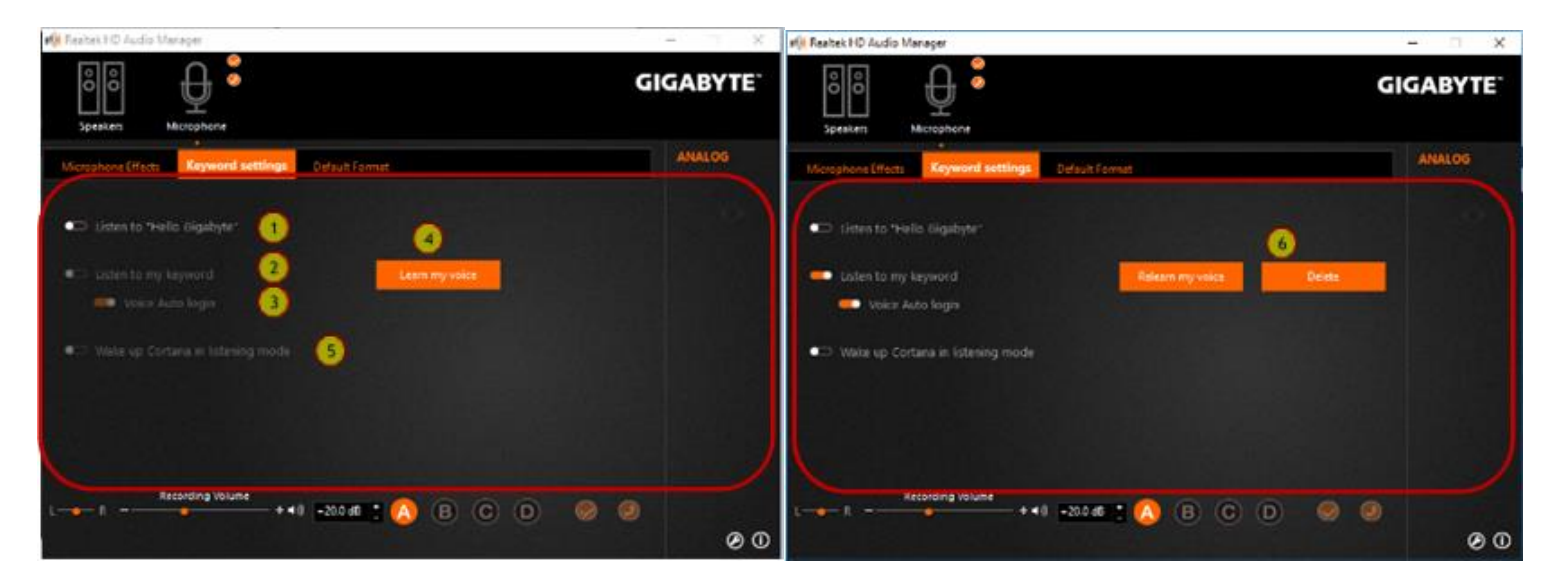

<Picture-2>

<Picture-3>

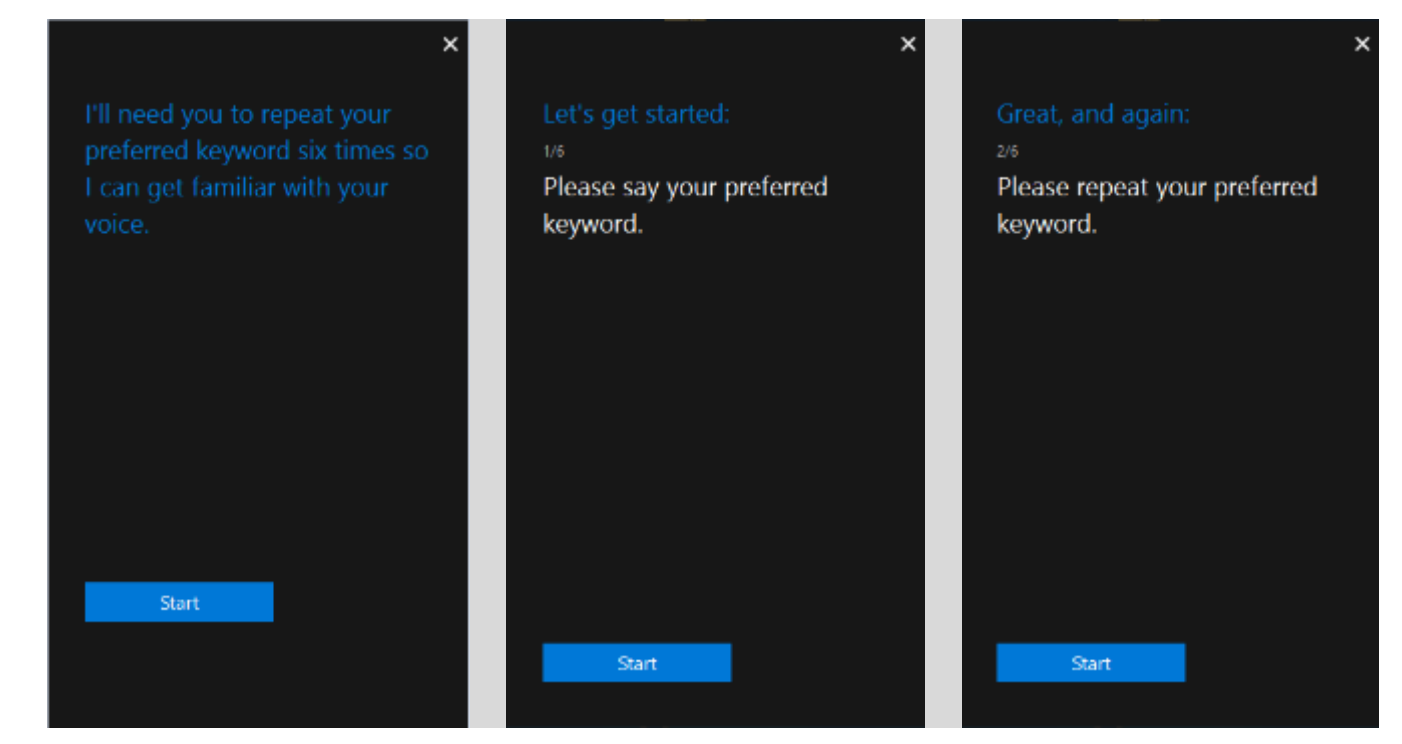

<Picture-4>

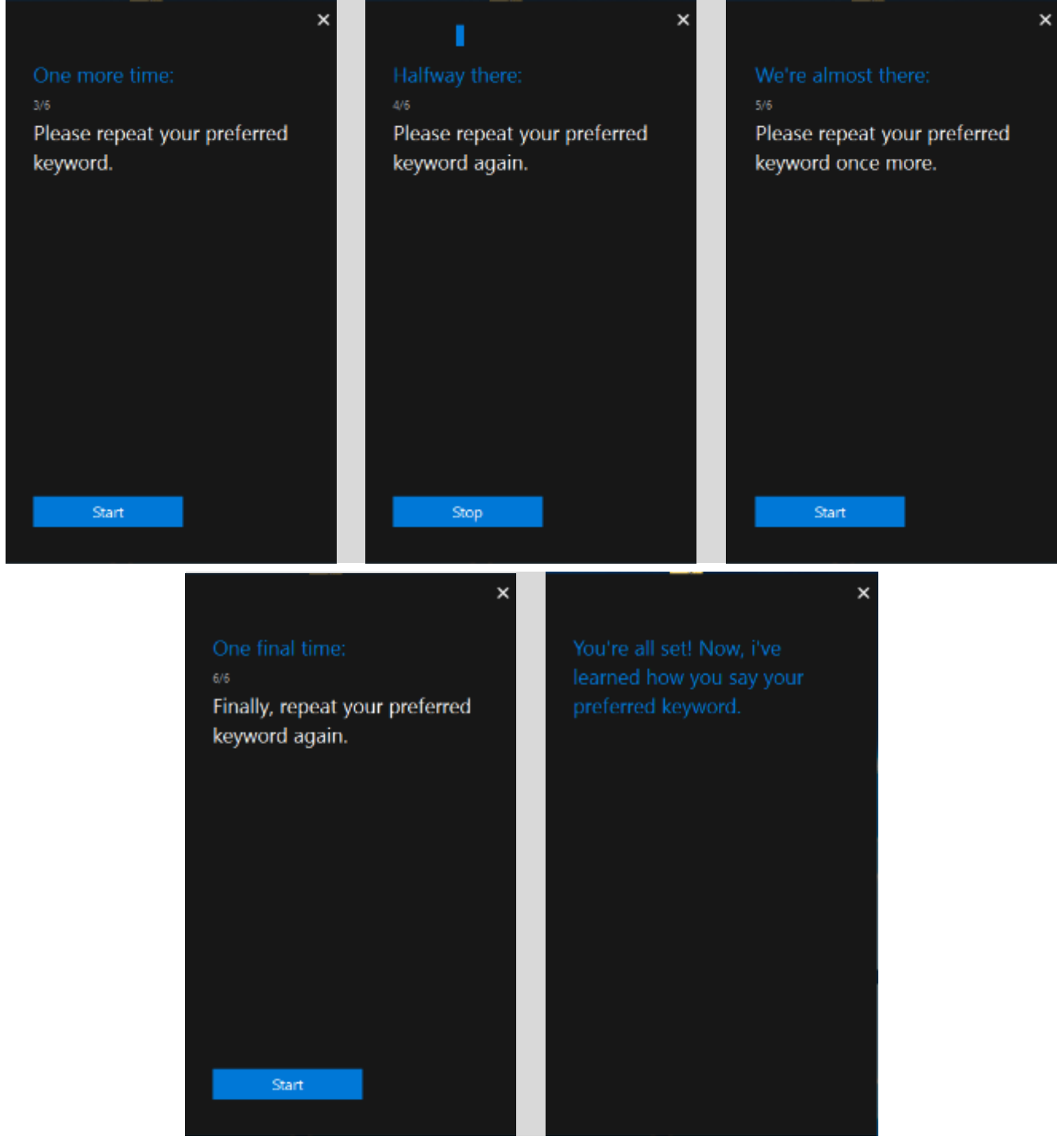

<Picture-5>